## Gebruikershandleiding inschrijvingsformulier

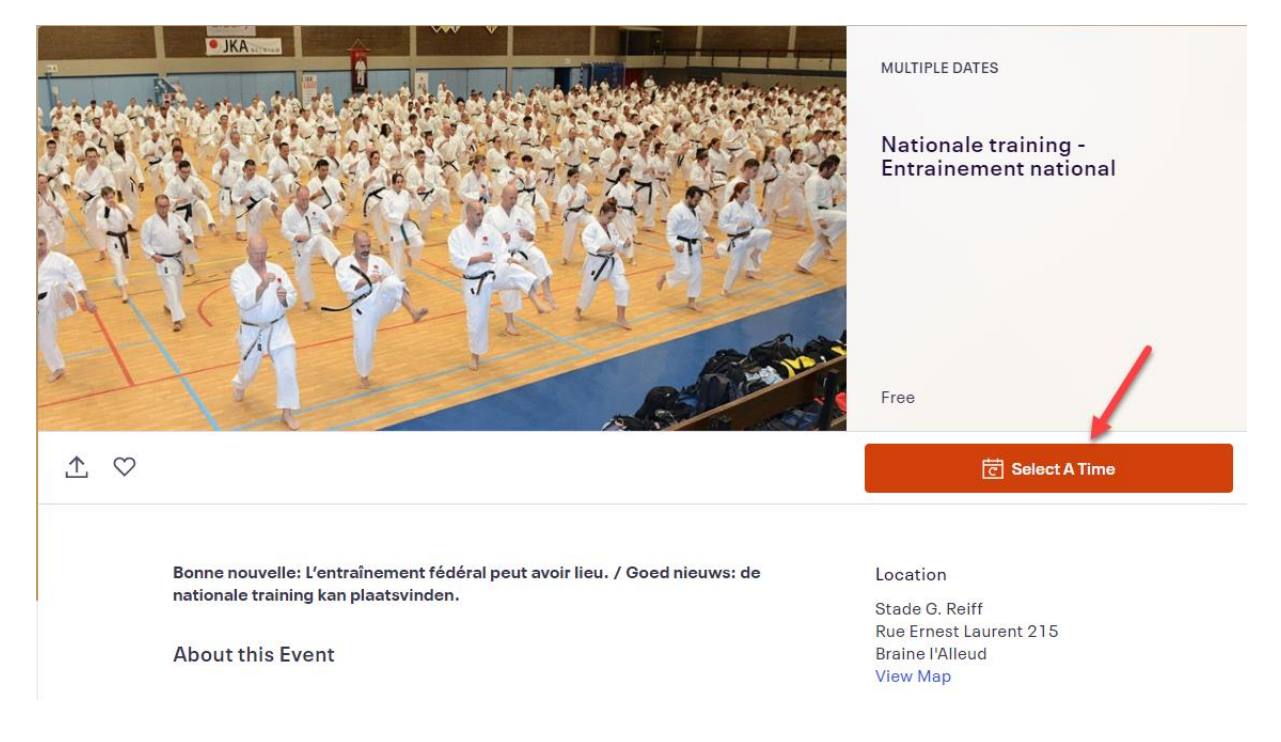

Lees de praktische informatie goed door en klik vervolgens op "Select a Time":

Wijzig de taal naar jouw voorkeur. (zie 1 - rechtsonder). Om te registreren, selecteer bij het trainingsblok van uw keuze "Tickets" (Opgelet: er zijn 4 trainingsblokken!)

|          | Nationale training - Entrainem<br>Multiple Dates                                                               | nent national  |                 |
|----------|----------------------------------------------------------------------------------------------------|----------------|-----------------|
| -        | Filter by Date X                                                                                               |                |                 |
| sep<br>5 | Sat, 11:00 AM - 12:00 PM CEST<br>Nationale training - Entrainement national<br>Stade G. Reiff, Braine l'Alleud | Tickets        |                 |
| sep<br>5 | Sat, 12:00 PM - 1:00 PM CEST<br>Nationale training - Entrainement national<br>Stade G. Reiff, Braine l'Alleud  | Tickets        |                 |
| sep<br>5 | Sat, 1:00 PM - 2:00 PM CEST<br>Nationale training - Entrainement national<br>Stade G. Reiff, Braine l'Alleud   | Tickets        | SELECT AN EVENT |
| Powe     | red by <b>eventbrite</b>                                                                                       | English (US) v |                 |

## Bevestig jouw inschrijving door op "Registreer" te klikken.

| ÷ | Nationale training - Entrainement r<br>za. 5 sep. 2020 11:00 - 12:00 CEST<br>Nationale training - Entrainement national<br>Gratis<br>49 RESTEREND Eindtijd op 3 sep. 2020 | national     |                                                                                     |                |
|---|----------------------------------------------------------------------------------------------------|--------------|-------------------------------------------------------------------------------------|----------------|
|   | Mogelijk gemaakt door <b>eventbrite</b>                                                                                                    | Nederlands 🗸 | Bestellingsoverzicht<br>1 x Nationale training -<br>Entrainement national<br>Totaal | €0,00<br>€0,00 |
|   |                                                                                                    | Registreer   |                                                                                     |                |

Vul de contactgegevens van de deelnemer in en klik vervolgens nogmaals op "Registreer".

|                           | Bestellen<br>Resterende tijd 7:15                                                                                                  | The second state of the                                                                                                    |
|---------------------------|----------------------------------------------------------------------------------------------------|----------------------------------------------------------------------------------------------------|
| Contactgegevens           |                                                                                                    |                                                                                                    |
| Voornaam*<br>Test         | Achternaam*<br>Test                                                                                                    | C A C C C                                                                                                    |
| E-mail*<br>test@gmail.com | E-mail bevestigen*<br>test@gmail.com                                                                                               | Bestellingsoverzicht                                                                                                    |
|                           |                                                                                                    | 1 x Nationale training - € 0<br>Entrainement national                                                                                          |
| Vergunningsnummer *       |                                                                                                    | Levering €C<br>1 × eTicket                                                                                                    |
| 123456                    |                                                                                                    | Totaal € 0                                                                                                    |
| Graad *                   |                                                                                                    |                                                                                                    |
| 1 DAN                     |                                                                                                    |                                                                                                    |
| Naam club *               |                                                                                                    |                                                                                                    |
| Karateclub IKA            |                                                                                                    |                                                                                                    |
|                           | Contactgegevens<br>Voornaam*<br>Test<br>E-mail*<br>test@gmail.com<br>Vergunningsnummer*<br>123456<br>Graad*<br>1 DAN<br>Naam club* | Bestellen   Resterende tijd 7:15   Contactgegevens   Ier   Ier   E-mail*   test@gmail.com       Vergunningsnummer *   123456   Graad *   1 DAN |

Je ontvangt een e-mail ter bevestiging van uw inschrijving. Deze hoef je niet af te printen en mee te brengen.

| 🗌 🚖 Ď Eventbrite | Your Tickets for Nationale training - Entrainement national - Deelnemer, your order is confirmed Keep your tickets handy Get the app Nationale training - Entrainement |
|------------------|----------------------------------------------------------------------------------------------------|
|                  | <b>2</b> 115866496811                                                                                                    |

Ingeschreven maar kan je er toch niet bij zijn? Klik in de mail op 'view and manage your order online'. Meld je aan en druk op 'Cancel order'.

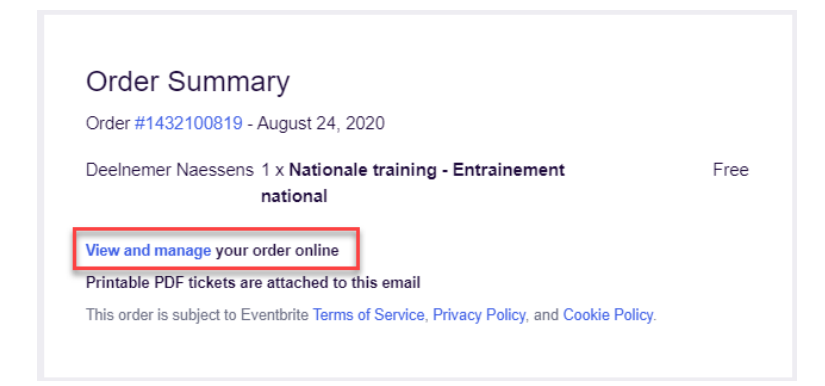

## Order for Nationale training - Entrainement national

Free order #1432100819 on August 24, 2020 Event information: Saturday, September 5, 2020 from 11:00 AM to 12:00 PM (CEST) Braine l'Alleud,

| Print Tickets         | Nationale training - Entrainement                                                                                                    | 🖉 Edit |
|-----------------------|----------------------------------------------------------------------------------------------------|--------|
| Cancel Order          | national                                                                                                    |        |
| Contact The Organizer | Contact Information<br>First Name *<br>Deelnemer<br>Last Name *<br>Email *<br>Delivery Method<br>eTicket<br>+ View complete attendee info |        |